## Washington Health Plan Credentialing for the CAQH Transition

Use this list to determine how health plans accept credentialing applications. OneHealthPort will update this list as we receive information from the health plans, and as information changes. You will find the most current list at <u>onehealthport.com/support-communications</u>.

| Health Plan                        | How to submit provider<br>application                                                               | Health Plan Website                                              | Email<br>Phone<br>Fax                                                                                                    | Turnaround<br>Time (TAT)                                    | How providers<br>check status                               | Health Plan Comments                                                                                                    |
|------------------------------------|----------------------------------------------------------------------------------------------------|------------------------------------------------------------------|----------------------------------------------------------------------------------------------------|-------------------------------------------------------------|-------------------------------------------------------------|----------------------------------------------------------------------------------------------------|
| Aetna                              | CAQH or Paper WPA<br>Send WPA to:<br>Aetna Credentialing<br>PO Box 981120<br>El Paso, TX 79998-1120 | https://extaz-<br>oci.aetna.com/pocui/joi<br>n-the-aetna-network | Phone:<br>Provider Call Center<br>800-353-1232                                                                               | Adheres to<br>state's<br>turnaround<br>time<br>requirements | Contact the<br>Provider Call<br>Center                      |                                                                                                    |
| Ameritas                           | Email<br>Or<br>Fax                                                                                  | www.ameritas.com                                                 | providerrelations@amerti<br>as.com<br>Phone:<br>800-755-8844<br>Fax:<br>402-467-7339                                         | 30 Days                                                     | Phone                                                       |                                                                                                    |
| Amplifon<br>Hearing Health<br>Care | The Health Plan will obtain directly from CAQH.                                                     | www.amplifonusa.com                                              | Email:<br><u>credentialing@amplifon.c</u><br><u>om</u><br>Phone:<br>1-800-920-4327                                           | 30-60 days                                                  | <u>credentialing@am</u><br>plifon.com                       |                                                                                                    |
| Asuris                             | CAQH<br>Or<br>Email<br><u>asuris_credentialing@asuri</u><br><u>s.com</u>                            | <u>Credentialing</u><br>(asuris.com)                             | Email:<br><u>asuris_credentialing@asur</u><br><u>is.com</u><br>Phone:<br>Provider Contact Center<br>1 (800) 253-0838<br>Fax: | 33 days since<br>receipt of a<br>complete<br>application    | Our website has<br>been updated<br>with this<br>information | <u>Check the status or</u><br><u>receipt of initial</u><br><u>credentialing or</u><br><u>recredentialing</u><br><u>applications in the</u><br><u>Onboarding Tracker,</u><br><u>available in Availity</u><br>Essentials: Payer Spaces. |

| Health Plan    | How to submit provider      | Health Plan Website           | Email                     | Turnaround       | How providers      | Health Plan Comments      |
|----------------|-----------------------------|-------------------------------|---------------------------|------------------|--------------------|---------------------------|
|                | application                 |                               | Phone                     | Time (TAT)       | check status       |                           |
|                |                             |                               | Fax<br>(888) 335-3002     |                  |                    |                           |
|                | Or                          |                               | (888) 333-3002            |                  |                    |                           |
|                |                             |                               |                           |                  |                    |                           |
|                | Fax - (888) 335-3002        |                               |                           |                  |                    |                           |
|                |                             |                               |                           |                  |                    |                           |
| Cigna          | CAQH                        | cignaforhcp.cigna.com         | Email:                    | Please call this | Please call this   | Providers should call our |
|                |                             |                               | PSSCentral@Cigna.com      | number for       | number to check    | Provider Services phone   |
|                |                             |                               |                           | TAT              | on status          | number to initiate        |
|                |                             |                               | Phone:                    | information      | 1-800-88Cigna      | contracts and fill out    |
|                |                             |                               | 1-800-88Cigna (882-4462)  | 1-800-88Cigna    | (882-4462)         | CAQH, authorizing Cigna   |
|                |                             |                               |                           | (882-4462)       |                    | Healthcare. More          |
|                |                             |                               |                           |                  |                    | found on our wobsite      |
| Community      | САОН                        | chnw org                      | Email <sup>.</sup>        | 60-90 days       | Fmail              | Touria off our website.   |
| Health Plan of |                             |                               | Provider.credentialing@ch | usually          | provider.credentia |                           |
| Washington     | Or                          |                               | pw.org                    | ,                | ling@chpw.org      |                           |
| (CHPW)         |                             |                               |                           |                  |                    |                           |
|                | WPAs can be emailed to      |                               | Phone:                    |                  |                    |                           |
|                | provider.credentialing@ch   |                               | N/A                       |                  |                    |                           |
|                | pw.org or faxed to 206-     |                               | _                         |                  |                    |                           |
|                | 652-7070. If providers are  |                               | Fax:                      |                  |                    |                           |
|                | able to download their      |                               | 206-652-7070              |                  |                    |                           |
|                | accept them, as long as the |                               |                           |                  |                    |                           |
|                | signature dates are         |                               |                           |                  |                    |                           |
|                | current.                    |                               |                           |                  |                    |                           |
| Coordinated    | CAQH                        | wamss.org/wp-                 | Email:                    | ~ 1 week for     | Email              |                           |
| Care           | Paper Applications          | content/uploads/2015/1        | joinournetwork@coordina   | credentialing    |                    |                           |
| Wellcare of    |                             | 0/WPA-Final-2015.pdf          | tedcarehealth.com         | that doesn't     |                    |                           |
| Washington     |                             |                               | contracting@coordinatedc  | need a new       |                    |                           |
|                |                             | <u>https://www.coordinate</u> | arehealth.com             | contract         |                    |                           |
|                |                             | t/dam/centene/Coordin         |                           |                  |                    |                           |
|                |                             | ated%20Care/provider/         | Phone:                    |                  |                    |                           |
|                |                             | PDFs/508-CC-Individual-       | 877-644-4613              |                  |                    |                           |

| Health Plan                       | How to submit provider                                                                                                    | Health Plan Website                            | Email<br>Phone                                                           | Turnaround<br>Time (TAT)                                                                                                    | How providers<br>check status                                                                                                    | Health Plan Comments                                                                                                    |
|-----------------------------------|----------------------------------------------------------------------------------------------------|------------------------------------------------|--------------------------------------------------------------------------|----------------------------------------------------------------------------------------------------|----------------------------------------------------------------------------------------------------|----------------------------------------------------------------------------------------------------|
|                                   | application                                                                                                    |                                                | Fax                                                                      |                                                                                                    | check status                                                                                                    |                                                                                                    |
|                                   |                                                                                                    | Practitioner-Group-<br>Practice-BasePacket.pdf | Fax:<br>(833) 777-8630                                                   |                                                                                                    |                                                                                                    |                                                                                                    |
| EyeMed                            | The Health Plan will obtain directly from CAQH.                                                                           | Eyemed.com                                     | Email:<br>Online Forms<br>Phone:<br>888.581.3648<br>Fax:<br>866.293.7373 | 45 – 60 days                                                                                                    | Provider website                                                                                                    |                                                                                                    |
| First Choice<br>Health<br>Network | CAQH<br>New providers please use<br>our CAQH interest<br>form <u>https://www.fchn.co</u><br><u>m/Providers/CAQHForm</u> . | www.fchn.com                                   | Email:<br>providerrelations@fchn.co<br>m                                 | Varies based<br>on file<br>completion<br>and if<br>additional<br>information is<br>needed for<br>completion.<br>Average 90<br>days. | First Choice<br>Health (FCH) has<br>partnered with<br>CertifyOS as our<br>Credentialing<br>Verification<br>Organization<br>(CVO). CertifyOS<br>began processing<br>recredentialing<br>and all new<br>applications in<br>February 2024<br>First Choice<br>Health uses the<br>Council for the<br>Affordable<br>Quality, Inc.<br>(CAQH)<br>Credentialing<br>application.<br>Providers can | Please ensure you have<br>given FCH access to your<br>CAQH application by<br>giving 'global status' to<br>speed up the<br>credentialing and<br>recredentialing process |

| Health Plan   | How to submit provider      | Health Plan Website      | Email                                      | Turnaround | How providers                                                                                                    | Health Plan Comments |
|---------------|-----------------------------|--------------------------|--------------------------------------------|------------|----------------------------------------------------------------------------------------------------|----------------------|
|               | application                 |                          | Phone                                      | Time (TAT) | check status                                                                                                    |                      |
|               |                             |                          |                                            |            | check the status<br>of their<br>application <b>90</b> -<br><b>100</b> days after the<br>submission date<br>by<br>emailing <u>credentia</u><br><u>lingapp@fchn.co</u><br>m. |                      |
| Great Hearing | The Health Plan will obtain | www.greathearingbenef    | Email:                                     | N/A        | portal.greathearin                                                                                                    |                      |
| Benefits      | directly from CAQH.         | <u>its.com</u>           | cmassie@greathearingben                    |            | gbenefits.com                                                                                                    |                      |
|               |                             |                          | <u>efits.com</u><br>Phone:<br>224-355-5088 |            |                                                                                                    |                      |
| HeadsUp       | The Health Plan will obtain | headsupcare.com          | Email:                                     |            | credentialing@he                                                                                                    |                      |
| Healthcare    | directly from CAQH.         |                          | re.com<br>Phone: 855-443-9872              |            | adsupcare.com                                                                                                    |                      |
| Health Net    | Fax the Washington          | Providers can go to the  |                                            |            |                                                                                                    |                      |
| Federal       | Practitioner Application to | HNFS web page for        |                                            |            |                                                                                                    |                      |
| (HNFS)        | Services, LLC (HNFS) at 1-  | information on now to    |                                            |            |                                                                                                    |                      |
| (             | 844-227-7689, or            | https://www.tricare-     |                                            |            |                                                                                                    |                      |
|               |                             | west.com/content/hnfs/   |                                            |            |                                                                                                    |                      |
|               | Use CAQH for network        | home/tw/prov/res/provi   |                                            |            |                                                                                                    |                      |
|               | in to the CAQH Provider     | der_forms/join_our_net   |                                            |            |                                                                                                    |                      |
|               | Data Portal, update your    | WORK/PIF.Ntml            |                                            |            |                                                                                                    |                      |
|               | record, and allow HNFS to   | HNFS uses CAQH           |                                            |            |                                                                                                    |                      |
|               | view your CAQH profile.     | ProView for              |                                            |            |                                                                                                    |                      |
|               |                             | credentialing. Providers |                                            |            |                                                                                                    |                      |
|               |                             | must register with       |                                            |            |                                                                                                    |                      |

| Health Plan                                          | How to submit provider                          | Health Plan Website                                                                                                    | Email                                                                         | Turnaround        | How providers                                                | Health Plan Comments                                                                                                    |
|------------------------------------------------------|-------------------------------------------------|----------------------------------------------------------------------------------------------------|-------------------------------------------------------------------------------|-------------------|--------------------------------------------------------------|----------------------------------------------------------------------------------------------------|
|                                                      | application                                     |                                                                                                    | Fax                                                                           | Time (TAT)        | check status                                                 |                                                                                                    |
|                                                      |                                                 | CAQH, update their<br>record and allow HNFS<br>to view their CAQH<br>profile<br>https://www.tricare-<br>west.com/content/hnfs/<br>home/tw/prov/become-<br>a-provider/provider-<br>credentialing/credentiali<br>ngprovider-<br>applications.html |                                                                               |                   |                                                              |                                                                                                    |
| Kaiser<br>Foundation<br>Health Plan of<br>Washington | САQН                                            | https://wa-<br>provider.kaiserpermane<br>nte.org/provider-<br>support/join-network                                                                                                    | provcredentialing@Kp.org                                                      | 60 day<br>average | Email                                                        | Providers should follow<br>instructions on our<br>website to initiate<br>contracts or add<br>practitioners to existing<br>contracts. Fill out CAQH,<br>authorizing Kaiser to<br>pull the application. For<br>questions on joining the<br>network please email<br>provider services at :<br><u>kpwa.provider-</u><br><u>servces@kp.org</u> |
| LCA Vision,<br>INC.                                  | The Health Plan will obtain directly from CAQH. | www.lasikplus.com                                                                                                    | Email:<br>credentialing@lasik.com<br>Phone: 513-577-8270<br>Fax: 513-792-5623 | N/A               | Internal source<br>(Mozart) for<br>credentialing<br>tracking |                                                                                                    |

| Health Plan                   | How to submit provider                                                                                                 | Health Plan Website                                                                                                    | Email                                                                                                    | Turnaround                                                                         | How providers                                                                                | Health Plan Comments                                                                                                    |
|-------------------------------|----------------------------------------------------------------------------------------------------|----------------------------------------------------------------------------------------------------|----------------------------------------------------------------------------------------------------|------------------------------------------------------------------------------------|----------------------------------------------------------------------------------------------|----------------------------------------------------------------------------------------------------|
|                               | application                                                                                                    |                                                                                                    | Fax                                                                                                    | Time (TAT)                                                                         | Check status                                                                                 |                                                                                                    |
| Molina<br>Healthcare of<br>WA | Molina Mini-App + CAQH<br>Application <i>or</i> Paper/PDF<br>WA Practitioner Application                               | molinahealthcare.com/p<br>roviders/wa/medicaid/h<br>ome.aspx<br>molinahealthcare.com/-<br>/media/Molina/PublicW<br>ebsite/PDF/Providers/w<br>a/Medicaid/forms/Add-<br>Provider-Mini-App-<br>Form.pdf | Fax<br>Email:<br><u>MHWProviderContracting</u><br>@MolinaHealthcare.com<br>Phone: (855) 322-4082<br>Fax: (877) 814-0342                | 45-60 Days                                                                         |                                                                                              | Please allow 30 days for<br>response. If no response<br>to email is received,<br>email<br><u>MHWProviderContractin</u><br><u>g@MolinaHealthcare.co</u><br><u>m</u> for status. |
| Optum Care<br>Network (OCN)   | Current CAQH application<br>or 2023 WPA submitted<br>directly to OCNWA<br><u>credentialing@optumpnw.c</u><br><u>om</u> | <u>https://partner.optum.c</u><br>om                                                                                                    | Email:<br><u>credentialing@optumpnw.</u><br><u>com</u>                                                                                 | Approximately<br>14-30 days<br>from the<br>receipt of a<br>complete<br>application | Email -<br><u>credentialing@opt</u><br><u>umpnw.com</u>                                      |                                                                                                    |
| PacificSource                 | Email:<br><u>Credentialing@PacificSourc</u><br><u>e.com</u>                                                            | https://pacificsource.co<br>m/providers/partner-<br>with-us                                                                                                    | Email:<br><u>Credentialing@PacificSour</u><br><u>ce.com</u><br>Phone: 541-684-3747<br>Fax: 541-225-3644                                | 45-60 days of<br>receipt of<br>complete<br>application                             | Email:<br><u>Credentialing@Pa</u><br><u>cificSource.com</u><br>Or<br>Phone: 541-684-<br>3747 |                                                                                                    |
| Paradigm Corp                 | The Health Plan will obtain directly from CAQH.                                                                        | <u>www.paradigmcorp.co</u><br><u>m</u>                                                                                                    | Email:<br><u>credentialing-</u><br><u>networks@paradigmcorp.</u><br><u>com</u><br>Phone: 844-242-1451<br>Option 4<br>Fax: 941-549-8111 |                                                                                    | <u>credentialing-</u><br><u>networks@paradi</u><br><u>gmcorp.com</u>                         |                                                                                                    |

| Health Plan                                                               | How to submit provider<br>application                                                                      | Health Plan Website                                      | Email<br>Phone                                                                                                    | Turnaround<br>Time (TAT)                                 | How providers<br>check status                                                                                   | Health Plan Comments                                                                                                    |
|---------------------------------------------------------------------------|----------------------------------------------------------------------------------------------------|----------------------------------------------------------|----------------------------------------------------------------------------------------------------|----------------------------------------------------------|----------------------------------------------------------------------------------------------------|----------------------------------------------------------------------------------------------------|
| Premera                                                                   | Fax, email, hard copy via<br>mail                                                                          | Premera.com                                              | Fax<br>Email:<br><u>Credentialing.Updates@Pr</u><br><u>emera.com</u><br>Fax: 425.918.4766                            | Initial apps<br>35-45 days                               | Email<br>inquiry. Welcome<br>letters are<br>generated and<br>sent by physical<br>mail when cred is<br>complete. |                                                                                                    |
| Principal Plan<br>Dental                                                  | Directly from the dental<br>office if they reach out to<br>Principal                                       | Principal.com                                            |                                                                                                    |                                                          | Website                                                                                                    |                                                                                                    |
| Providence<br>Health Plan                                                 | Paper application<br>Emailed application<br>CAQH                                                           |                                                          | PHPCredentialing@provid<br>ence.org                                                                                  | Average of 60<br>days or less                            | Assigned Provider<br>Relations<br>Representative                                                                |                                                                                                    |
| Regence                                                                   | CAQH<br>Or<br>Email -<br><u>regence_credentialing@reg</u><br><u>ence.com</u><br>or<br>Fax - (888) 335-3002 | <u>Credentialing</u><br>(regence.com)                    | regence_credentialing@re<br>gence.com<br>Phone:<br>Provider Contact Center<br>1 (800) 253-0838<br>Fax:(888) 335-3002 | 33 days since<br>receipt of a<br>complete<br>application | Our website has<br>been updated<br>with this<br>information                                                     | Check the status or<br>receipt of initial<br>credentialing or<br>recredentialing<br>applications in the<br>Onboarding Tracker,<br>available in Availity<br>Essentials: Payer Spaces. |
| Tivity Health<br>(WholeHealth<br>Living is a<br>Tivity Health<br>Company) | САQН                                                                                                    | https://www.wholehealt<br>hliving.com/practitioner<br>s/ | Email:<br><u>credentialing@tivityhealth</u><br><u>.com</u><br>Phone: 888-297-3060<br>Fax: 888-297-1027               | 30 – 60 days                                             | Email or phone                                                                                                  |                                                                                                    |

| Health Plan                                                 | How to submit provider                          | Health Plan Website                                                                                                    | Email                                                                                | Turnaround                                                     | How providers                                                      | Health Plan Comments |
|-------------------------------------------------------------|-------------------------------------------------|----------------------------------------------------------------------------------------------------|--------------------------------------------------------------------------------------|----------------------------------------------------------------|--------------------------------------------------------------------|----------------------|
|                                                             | application                                     |                                                                                                    | Phone                                                                                | Time (TAT)                                                     | check status                                                       |                      |
| UnitedHealthc<br>are Hearing<br>/EPIC Hearing<br>Healthcare | The Health Plan will obtain directly from CAQH. | <u>UnitedHealthcare</u><br><u>Hearing</u><br>(uhchearing.com)                                                                             | Email:<br><u>credentilaing@uhchearing</u><br><u>.com</u><br>Phone:<br>1-855-523-9355 | N/A                                                            | Fax, mail or phone<br>call                                         |                      |
| UnitedHealthc<br>are Medical                                | CAQH                                            | Join Our Network  <br>UHCprovider.com                                                                                                    |                                                                                      | Varies based<br>on file and if<br>additional info<br>is needed | Chat functionality<br>once logged into<br>the portal               |                      |
| UnitedHealthc<br>are Vision                                 | The Health Plan will obtain directly from CAQH. | Spectera: https://www.<br>spectera.com/PWP/Lan<br>ding<br>March: https://www.m<br>archvisioncare.com/                                     | Phone:<br>Spectera: (800) 638-3120<br>March: (855) 496-2724                          | N/A                                                            | Call us or reach<br>out to your<br>provider relations<br>advocate. |                      |
| Versant Health                                              | The Health Plan will obtain directly from CAQH. | https://davisvision.com/<br>eye-care-<br>professionals/join/<br>https://superiorvision.c<br>om/eye-care-<br>professionals/join/apply<br>L | Email:<br>providerhelp@versantheal<br>th.com<br>Phone: (800) 773-2847                | 90                                                             | providerhelp@ver<br>santhealth.com                                 |                      |
| VSP Vision<br>Care                                          | The Health Plan will obtain directly from CAQH. | https://www.vspprovide<br>rhub.com/                                                                                                    | Email:<br><u>Credentialing@vsp.com</u>                                               |                                                                | <u>Credentialing@vs</u><br>p.com                                   |                      |

| Health Plan                                                                       | How to submit provider<br>application             | Health Plan Website                                                                                                    | Email<br>Phone<br>Fax                                                                                  | Turnaround<br>Time (TAT)        | How providers<br>check status  | Health Plan Comments                                                              |
|-----------------------------------------------------------------------------------|---------------------------------------------------|----------------------------------------------------------------------------------------------------|----------------------------------------------------------------------------------------------------|---------------------------------|--------------------------------|-----------------------------------------------------------------------------------|
| WA State<br>Department of<br>Labor and<br>Industries<br>(Workers<br>Compensation) | Submit applications<br>through <u>ProviderOne</u> | <u>WA State L&amp;I Become a</u><br><u>Provider</u>                                                                                   | Email:<br><u>LNIProviderOne@Lni.wa.g</u><br><u>ov</u>                                                  | 90 days                         | Check status in<br>ProviderOne | Please use L&I's<br><u>ProviderOne Guides and</u><br><u>Resources</u>             |
| Wellpoint<br>(formerly<br>Amerigroup)                                             | САДН                                              | https://www.provider.w<br>ellpoint.com/washingto<br>n-provider/join-our-<br>networkSubmit<br>New/initial applications<br>via Availity | Phone: 833-731-2274                                                                                    | 60 days for<br>initial requests | Availity                       | For initial and<br>recredentialing, please<br>have a current CAQH<br>application. |
| WholeHealth<br>Living is a<br>Tivity Health<br>Company                            | САQН                                              | https://www.wholehealt<br>hliving.com/practitioner<br>s/                                                                              | Email:<br><u>credentialing@tivityhealth</u><br><u>.com</u><br>Phone: 888-297-3060<br>Fax: 888-297-1027 | 30 – 60 days                    | Email or phone                 |                                                                                   |